### STEP 1: LOG IN TO YOUR IIS

#### https://iis.ucsiuniversity.edu.my/Student/Login.aspx

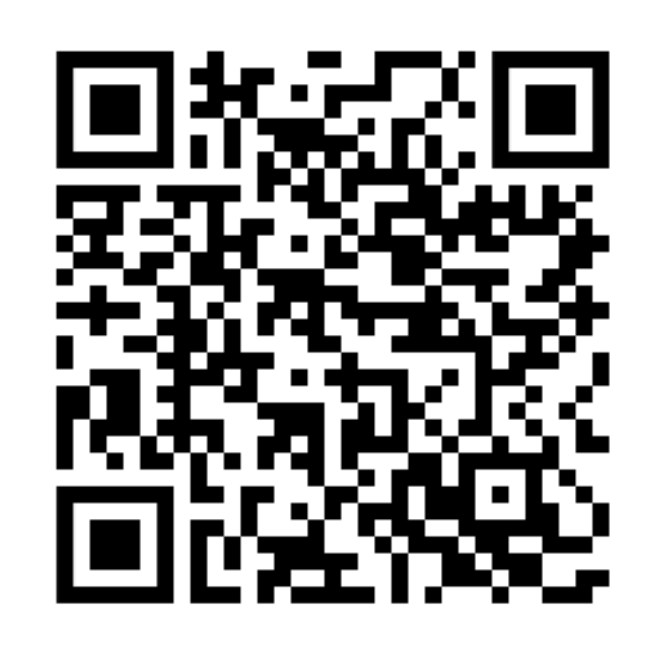

#### STEP 2: SELECT "ACTIVITIES"

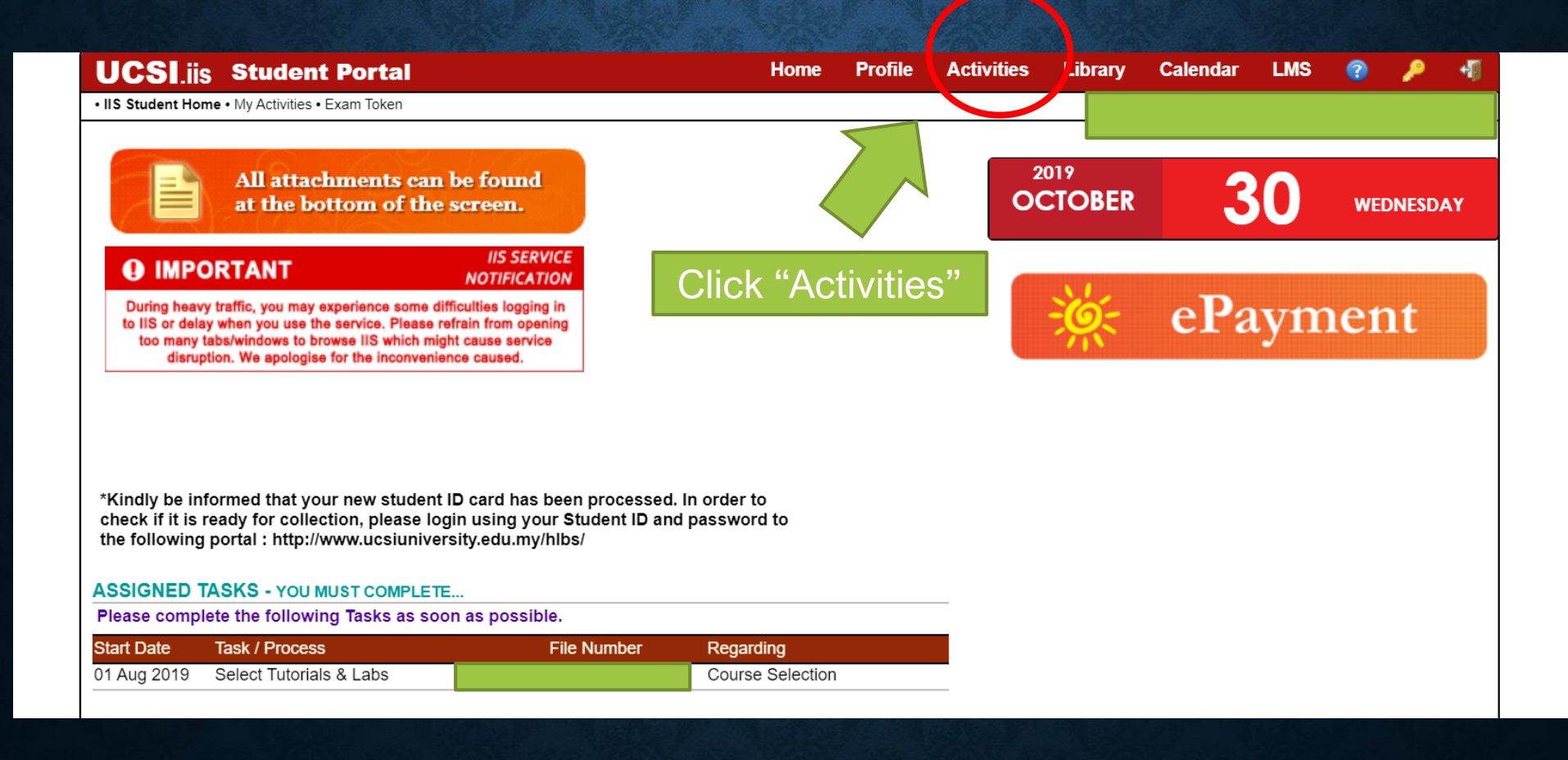

## Step 3: Click "Print Exam Token"

| UCSI.iis                           | Student Portal               |                                    | Home                       | Profile      | Activities      | Library       | Calendar       | LMS      | ? | <i>»</i> | - |
|------------------------------------|------------------------------|------------------------------------|----------------------------|--------------|-----------------|---------------|----------------|----------|---|----------|---|
| IIS Student Home                   | My Activities • Exam Token   |                                    |                            |              |                 |               |                |          |   |          |   |
| My Portal                          | <u>My Courses</u>   <u>M</u> | <u>y ECA</u>                       |                            |              |                 |               |                |          |   |          |   |
| Sunday                             | Monday                       | Tuesday                            | Wednesday                  | Thursday     |                 | Friday        |                | Saturday |   |          |   |
| Print Exam Token                   |                              | Click<br>'Print Exam               | Semester:                  |              |                 |               |                |          |   |          |   |
| My Porta                           | l Student                    | Token"                             |                            |              |                 |               |                |          |   |          |   |
| Assigned Tasks - you must Complete |                              |                                    |                            |              |                 |               |                |          |   |          |   |
| Please complete                    | the following Tasks as so    | oon as possible. It is best to kee | ep your Task list clear as | others may b | e relying on yo | ou getting yo | ur work comple | ted.     |   |          |   |
| Start Date                         | Pro                          | ocess                              | File Nu                    | imber        | Regard          | ding          |                |          |   |          |   |
| 1 Aug 2019                         | Sel                          | ect Tutorials & Labs               |                            |              | Course S        | Selection     |                |          |   |          |   |
|                                    |                              |                                    |                            |              |                 |               |                |          |   |          |   |

# Step 4: Option 1: Print Directly

For Internet Explorer/Chrome User: 1. Right click the exam token page 2. Select "print"

For Firefox User: 1. Click the "menu" button on the top right corner of your browser 2. Select "print"

| UCSI.ijs Student Portal                               | Home                       | Profile            | Activities      | Library     | Calendar      | LMS         | (?)    | 2          | -    |
|-------------------------------------------------------|----------------------------|--------------------|-----------------|-------------|---------------|-------------|--------|------------|------|
| IIS Student Home • My Activities • Exam Token         |                            |                    |                 |             |               |             |        |            |      |
|                                                       | emester: 2019-09           |                    |                 |             |               |             | Printe | d 30 Oct 2 | 2019 |
| Student No:                                           |                            |                    |                 |             | 1             |             |        |            |      |
| Student:                                              |                            |                    |                 |             |               |             |        |            |      |
| School: Department of Psychology                      |                            |                    |                 |             |               |             |        |            |      |
| Programme: Bachelor of Arts (Hons) in Psycholog       | ду                         |                    |                 |             |               |             |        |            |      |
| Semester: 2019-09                                     |                            |                    |                 |             |               |             |        |            |      |
| Fees Owing:                                           |                            |                    |                 |             |               |             |        |            |      |
|                                                       |                            |                    |                 |             |               |             |        |            |      |
| Code Subject                                          | Exam Schedule              |                    | /enue           |             |               |             |        |            |      |
| SE005 ***Dropped / No Final Exam***                   | ***Dropped / No Final Exam | 1 <sup>***</sup> * | **Dropped / No  | Final Exam' | **            |             |        |            |      |
| SP202 Lifespan Development 2019-11-04 14:00           |                            | ٢                  | L Block C - DE  | TSAR - [DE  | rsar / Examir | nation Hall | ]      |            |      |
| SP204 ***Dropped / No Final Exam*** ***Dropped / No I |                            | *** *              | ***Dropped / No | Final Exam  | **            |             |        |            |      |
| SP210 ***Dropped / No Final Exam***                   | ***Dropped / No Final Exam | <sup>***</sup> *   | **Dropped / No  | Final Exam  | 17.7          |             |        |            |      |
| WJB301 Hubungan Etnik                                 | 2019-11-08 15:00:00        | ٢                  | KL Block C - DE | TSAR - [DE  | rsar / Examir | nation Hall | ]      |            |      |

## Option 2: Save as PDF and Print Later

#### For Chrome User Only:

- 1. Right click the exam token page
- 2. Select "print"
- 3. At the "print" page, "destination" field, select "Save as PDF"

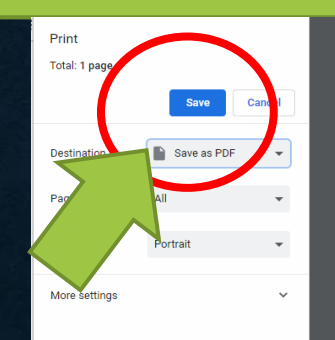

| UCSI.                  |                                                                | Home                       | Profile | Activities      | Library                 | Calendar      | LMS             | ?       | 2          | ۰Į   |  |  |  |
|------------------------|----------------------------------------------------------------|----------------------------|---------|-----------------|-------------------------|---------------|-----------------|---------|------------|------|--|--|--|
| U<br>E                 | CSI University<br>XAMINATION TOKEN                             | Semester: 2019-09          |         |                 |                         |               |                 | Printed | 1 30 Oct : | 2019 |  |  |  |
| Student No<br>Student: | o:                                                             | 1                          |         |                 |                         |               |                 |         |            |      |  |  |  |
| School:<br>Programm    | Department of Psychology<br>ne: Bachelor of Arts (Hons) in Psy | rchology                   |         |                 |                         |               |                 |         |            |      |  |  |  |
| Semester:              | 2019-09                                                        |                            |         |                 |                         |               |                 |         |            |      |  |  |  |
| Fees Owin              | ng:                                                            | 1                          |         |                 |                         |               |                 |         |            |      |  |  |  |
|                        |                                                                |                            |         |                 |                         |               |                 |         |            |      |  |  |  |
| Code S                 | Subject                                                        | Exam Schedule              | ١       | /enue           |                         |               |                 |         |            |      |  |  |  |
| SE005 **               | **Dropped / No Final Exam***                                   | ***Dropped / No Final Exan | 7***    | ***Dropped / No | Final Exam <sup>1</sup> | ***           |                 |         |            |      |  |  |  |
| SP202 L                | ifespan Development                                            | 2019-11-04 14:00:00        | ł       | KL Block C - DE | TSAR - [DE              | TSAR / Examir | amination Hall] |         |            |      |  |  |  |
| SP204 **               | **Dropped / No Final Exam***                                   | ***Dropped / No Final Exan | 7***    | ***Dropped / No | Final Exam'             | ***           |                 |         |            |      |  |  |  |
| SP210 *                | **Dropped / No Final Exam***                                   | ***Dropped / No Final Exan | 7***    | ***Dropped / No | Final Exam <sup>3</sup> | ***           |                 |         |            |      |  |  |  |
| WJB301 H               | lubungan Etnik                                                 | 2019-11-08 15:00:00        | ł       | KL Block C - DE | TSAR - [DE              | TSAR / Examir | nation Hall     | ]       |            |      |  |  |  |